### I. Инструкция для установки платформы ZOOM.

#### 1. В поисковой системе Яндекс задайте поиск:

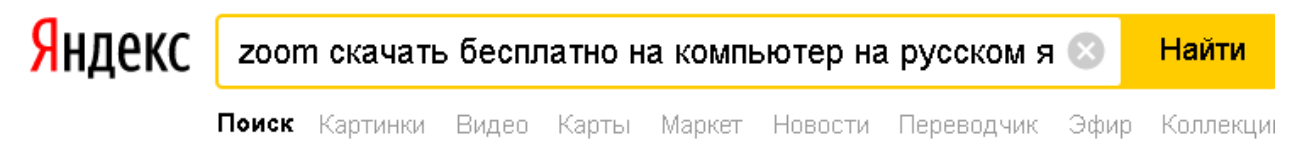

#### 2. Открыть сайт ZOOM.US

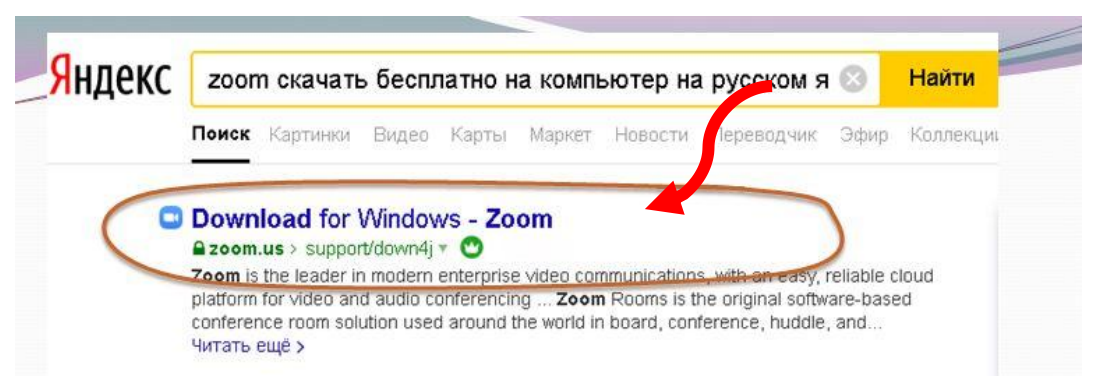

3. Файл программы автоматически скачивается в ваш компьютер

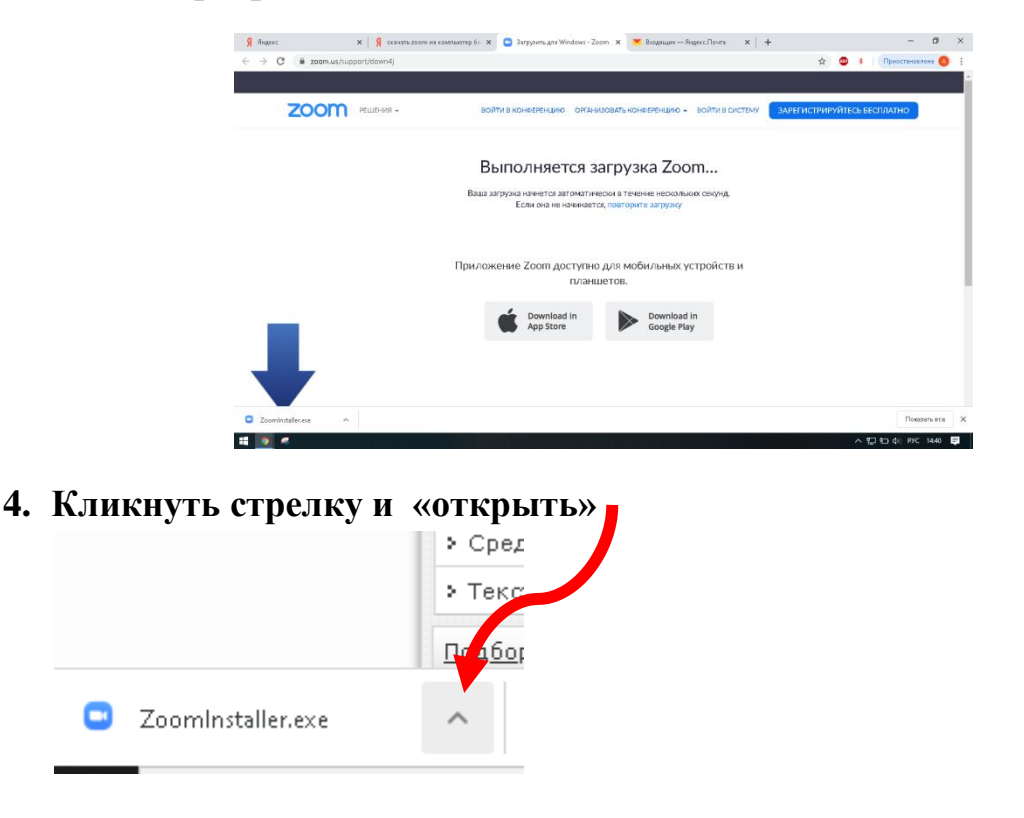

5. Начнется установка и откроется приложение ZOOM

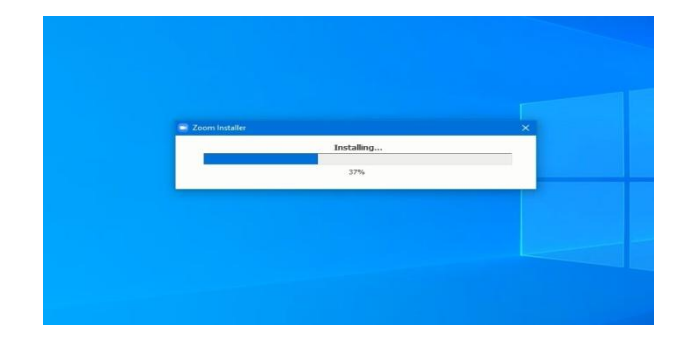

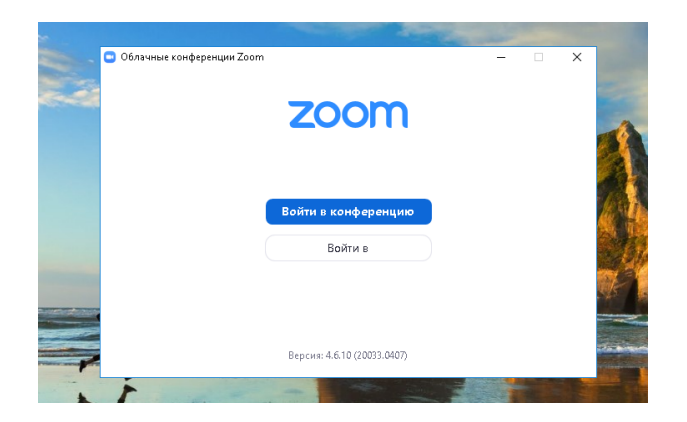

6. Кликните вторую строку.

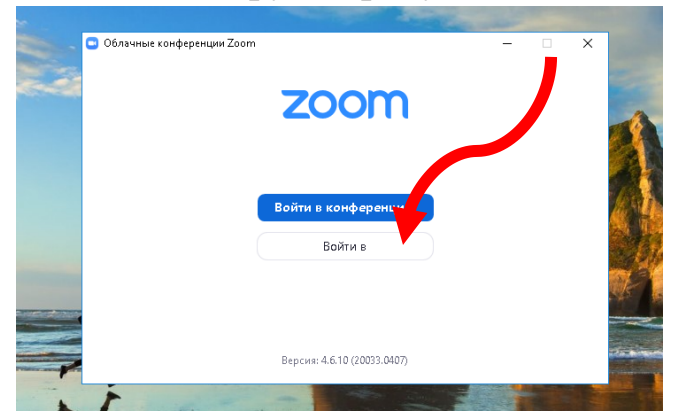

7. В нижнем правом углу «Зарегистрироваться бесплатно»

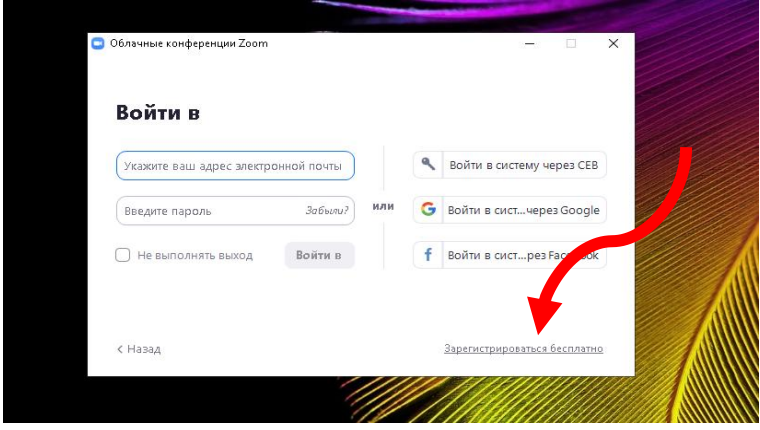

8. Подтвердить дату рождения (ввести можно любые числа)

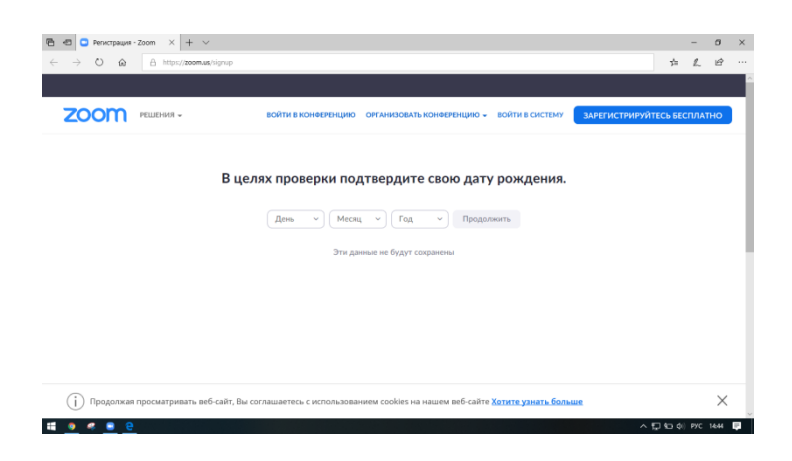

9. Необходимо ввести адрес электронной почты (не забудьте яндекс или майл ру указать)

| 🐮 🗗 🕒 Беспланая регистраць 🛛 + 🗸                                                            |          | -       | ٥              | × |
|---------------------------------------------------------------------------------------------|----------|---------|----------------|---|
|                                                                                             | 7=       | l.      | Ŀ              |   |
|                                                                                             |          |         |                | Â |
| ZOOM РЕШЕНИЯ - ВОЯТИ В КОНСЕРЕНЦИКО ОРГАНИЗОВАТЬ КОНСЕРЕНЦИЮ - ВОЯТИ В СИСТЕМУ ВАРЕГИСТРИРИ | ЙТЕСЬ БЕ | СПЛАТ   | но             |   |
| Бесплатная регистрация                                                                      |          |         |                |   |
| Bau pañowih agoec anerrponikoń novrsu<br>forustkio@yandes.ru                                |          |         |                | l |
| Ваедите проверочный код<br>2357b                                                            |          |         |                |   |
| Регистрация                                                                                 |          |         |                |   |
| Уже есть учетная запись? Войти в систему.                                                   |          |         |                |   |
| 50704                                                                                       | 0        | Помо    | щь             |   |
| 🗰 🗕 🗶 🖲 🖻                                                                                   | 1.12     | (i) ENG | 14:46 <b>B</b> | Ĩ |

10.Далее необходимо подтвердить в вашей почте регистрация в платформе

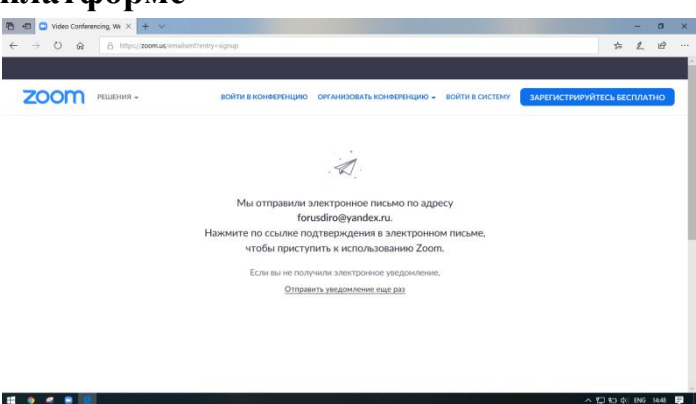

11. При подтверждение откроется Регистрация. Здесь, кроме имени и фамилии, Вы вводите адрес электронной почты и придумываете для платформы новый пароль. Пароль вводят в английской клавиатуре, должен содержать минимум 8 символов, среди которых должны быть цифры, не менее одной строчной буквы и не менее одной прописной буквы.

| Я лимс         x         Я селить толя на селить           ← → C         is un04/meb zеоля uu/schwite/code = 61/p686                                                                                                    | етер X   Сануринть для Windows - Zoc. X  <br>EcoryWii-Lmm501gSigbiNvKNHHKtuDFwwgS8.8<br>ВОЙТИ В КОНСЕРЕНЦИЮ ОРГАНКИС                                                                  | Charake Manenpyin Educ (X) 合 Amenyin Educytempie: X + - の 3<br>Дарийн 2021年10月24日2月24日の日本10日日日に、 ・ 会 会 る 1 Пристинини<br>10日本の日本10日の日本10日日日、 ・ 10日日日、 ・ ・ 10日日日、 ・ ・ ・ ・ ・ ・ ・ ・ ・ ・ ・ ・ ・ ・ ・ ・ ・ ・                                                                                                    |
|----------------------------------------------------------------------------------------------------|----------------------------------------------------------------------------------------------------|----------------------------------------------------------------------------------------------------|
| 6                                                                                                    | Данные учетной записи 2 Приглас                                                                                                    | ить холлег 3 Тестовая конференция                                                                                                    |
| -                                                                                                    |                                                                                                    | Добро пожаловать в Zoom                                                                                                    |
|                                                                                                    |                                                                                                    | Вверите ини и содалете паронь для продолжения. Патинат                                                                                                    |
|                                                                                                    |                                                                                                    |                                                                                                    |
|                                                                                                    |                                                                                                    | Сорстать нас мененири 1 були (а. б. с.)<br>• Садержать нас мененири 1 були (а. б. с.)<br>• Садержать нас мененири 1 цифру (1, 2, 3.)<br>∧ 12 40 dt: №C 44.3 17                                                                                                    |
| 9 Properc x 9 conversions and an example of the same sector of the same sector of the | котер 🗴 📔 🖸 Эктрулеть для Windows - Zac 🗴  <br>uEooyWii-Lm m:501gSJgbAVXRHHKtcDFwwqSBE                                                                                                | 🗙 Risano Jamengde case, x 🔹 Armengde casyyrenye - x 🗼 – Ø X<br>Ogulufizani Buging Atzentyd Ni sak Gerkanike. 🌳 🚖 🔹 E (Rectinations 🔕 E                                                                                                    |
|                                                                                                    | войти в конференцию организс                                                                                                    | ЗАРЕГИСТРИРУЙТЕСЬ БЕСПЛАТНО                                                                                                    |
| 2.11.                                                                                                    |                                                                                                    | <ul> <li>Состоть жак иннением (1 муля) в 0 симарлов</li> <li>Содерять как иннением (1 муля) в, b, c, l</li> <li>Содерять как иннением (1 муля) в, b, c, l</li> <li>Влорятьст сочиниеми (1 муля) (1, 2, 3, .)</li> <li>Влорятьст сорчиние и пропинсии (залованый) буквы</li> <li>Пароль НЕ доллятьс</li> </ul> |
|                                                                                                    |                                                                                                    | <ul> <li>Содержить только однаковие симноли (131111111 ини зазвазаа)</li> <li>Содержить только последовательность симвалов (12345678 или<br/>abcdrdgh)</li> </ul>                                                                                                    |
|                                                                                                    |                                                                                                    | Peocetrappyron, in provide informative verificidence.                                                                                                    |
|                                                                                                    |                                                                                                    |                                                                                                    |
| О конлании Загрум<br>Бис Zoon Кинет<br>Клекти Кинет<br>Наш колости Колост<br>Понему стоит вибрить Плагии                                                                                                    | гь Отдел продаж,<br>анференций 1085.797.9666<br>Саол Посла, Обригителя отдел прод<br>Саол Посла, Обригителя отдел прод<br>мак Борчера Полин и цени<br>Indicok Запросять демонат рация | Поддержа Ванк<br>рак Россият Солп Руссий -<br>ист уладарски ранкий<br>Обучени ранкий Валана                                                                                                    |

На этом установка и регистрация программы завершена.

12.Для удобства работы с платформой лучше будет закрепить в панели задач значок платформы

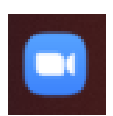

Для этого необходимо в «Пуске» найти программу ZOOM, кликнуть правую кнопку мыши на этой строке, далее появится «дополнительно» и здесь Вы выбираете «закрепить в панели задач».

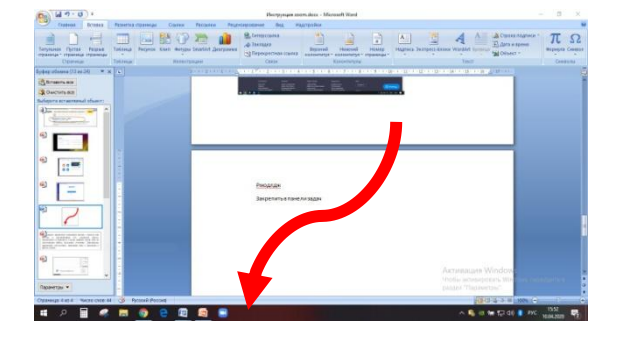

13. Так же для удобства работы с платформой, посоветовала бы создать отдельно на рабочем столе текстовый документ, где будут записана электронная почта и пароль для платформы ZOOM. При входе Вы должны каждый раз ввести почту и пароль, она как в других сайтах не сохраняется. Удобно скопировать и вставить.

## II. Инструкция для подключения к конференции ZOOM (слушателям).

1. Открыть приложение ZOOM. Кликнуть первую строку

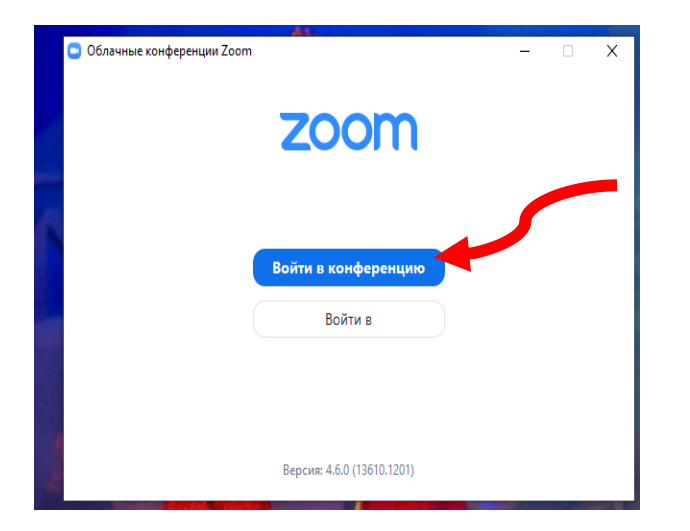

2. Выйдет контексное окно для подключения к конференции, где Вы вводите идентификатор конференции, запланированный в это время. Вы ее должны получить от методиста кафедры.

| Подключиться к                           |     |
|------------------------------------------|-----|
|                                          |     |
| конференции                              |     |
| Укажите идентификатор конференции        | ~   |
| 1                                        |     |
| Запомнить мое имя для будущих конференці | ий  |
| 🗌 Не подключать звук                     |     |
| 🗌 Выключить мое видео                    |     |
| Войти Отме                               | ена |

# II. Инструкция по организации конференции в ZOOM (преподавателям).

3. Открыть приложение ZOOM. Кликнуть вторую строку.

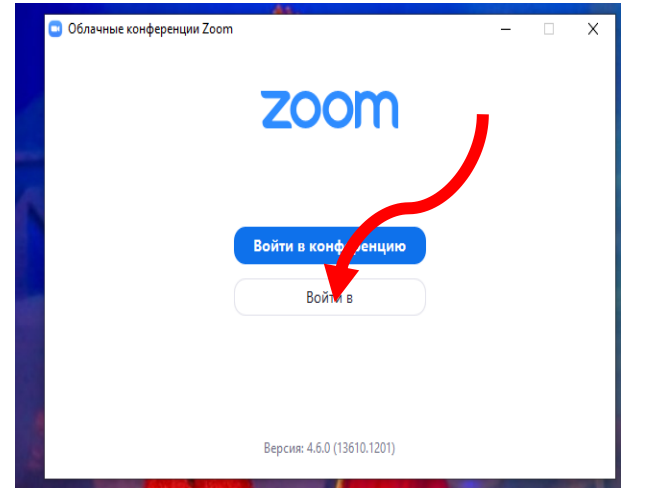

4. Ввести адрес электронной почты и пароль для приложения zoom (или скопировать по моему совету). Если не получается войти, проверьте есть ли пробелы в адресе почты (их не должно быть), при записи пароли включена ли английская клавиатура (вы не видите пароль, она сразу выводится точ ками)

| aminat 94@vandex ru |         |     | Войти в систему через СЕВ.  |
|---------------------|---------|-----|-----------------------------|
| Пароль              | Забыли? | или | G Войти в систечерез Google |
| Не выполнять выход  | Войти в |     | f Войти в систеpeз Facebook |

5. Откроется главная страница

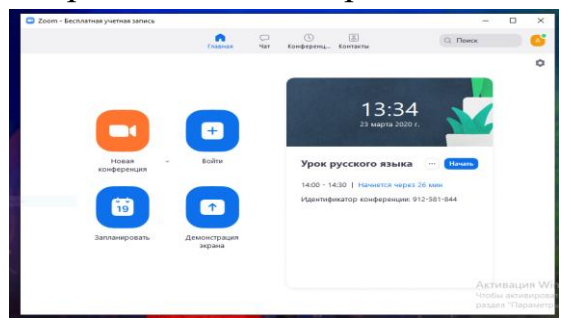

6. Необходимо, как организатору, запланировать конференции. Кликаем «запланировать».

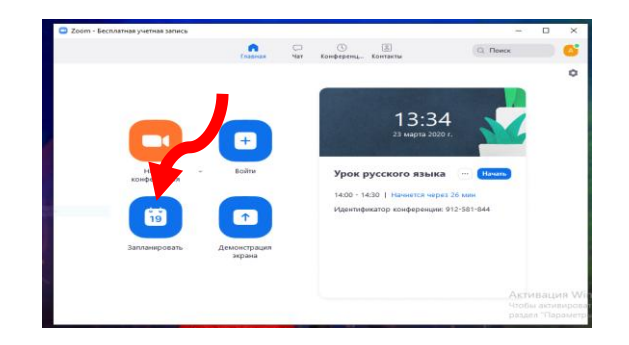

7. Вводите тему, дату, начало по времени, продолжительность. Посмотрите внимательно, что у меня активно.

| Конференция Zoo                                                                                         | т Аминат Газимагомедова                                                                      |                                                                                |                                       |
|----------------------------------------------------------------------------------------------------|----------------------------------------------------------------------------------------------|--------------------------------------------------------------------------------|---------------------------------------|
| Начало: Пт                                                                                              | Апрель 10, 2020                                                                              | ~ 18:00                                                                        | ×                                     |
| Продолжите,                                                                                             | ~ 30 мин                                                                                     | ~)                                                                             |                                       |
| 🗌 🖓 вторяющаяс                                                                                          | ся конференция                                                                               | Часовой                                                                        | пояс: Москва 🗸                        |
| Идинтификатор                                                                                           | конференции                                                                                  |                                                                                |                                       |
| О Создать автома                                                                                        | атичест 💛 Идентификат                                                                        | ор персональной конфере                                                        | нции 693-720-8059                     |
| Пароль                                                                                                  | оль конференции                                                                              |                                                                                |                                       |
| Пароль<br>Требуется парс<br>Видеоизображен<br>Организатор: Е                                            | оль конференции<br>ние<br>Зкл. О Выкл. Участники:                                            | 🔵 Вкл. 🧿 Выкл.                                                                 |                                       |
| Пароль<br>Требуется парс<br>Видеоизображен<br>Организатор: Е<br>Звук                                    | иль конференции<br>ние<br>Зкл. О Выкл. Участники:                                            | 🔵 Вкл. 🧿 Выкл.                                                                 |                                       |
| Пароль<br>Требуется паро<br>Видеоизображен<br>Организатор: Е<br>Звук<br>Телефон                         | оль конференции<br>ние<br>Экл. О Выкл. Участники:<br>О Звук компьютера                       | <ul> <li>Вкл.</li> <li>Выкл.</li> <li>Звук телефона и ког</li> </ul>           | ипьютера                              |
| Пароль<br>Требуется парс<br>Видеоизображен<br>Организатор: Е<br>Звук<br>Телефон                         | иль конференции<br>ние<br>Зкл. О Выкл. Участники:<br>О Звук компьютера                       | <ul> <li>Вкл.</li> <li>Выкл.</li> <li>Звук телефона и ког</li> </ul>           | ипьютера<br>Редактировать             |
| Пароль<br>Требуется паро<br>Видеоизображен<br>Организатор: Е<br>Звук<br>Телефон<br>Календарь            | иль конференции<br>ние<br>Вкл. О Выкл. Участники:<br>О Звук компьютера                       | <ul> <li>Вкл.</li> <li>Выкл.</li> <li>Звук телефона и ког</li> </ul>           | ипьютера<br>Редактировать             |
| Пароль<br>Требуется парс<br>Видеоизображен<br>Организатор: Е<br>Звук<br>Телефон<br>Календарь<br>Outlook | иль конференции<br>ние<br>вкл. О Выкл. Участники:<br>О Звук компьютера<br>О Google Календарь | <ul> <li>Вкл. Выкл.</li> <li>Звук телефона и ког</li> <li>Другие ка</li> </ul> | ипьютера<br>Редактировать<br>влендари |

После выйдет контексное окно с идентификатором конференции, в данном случае **790480437** 

| Ваша конфе                | ренция запланирована.                               |                      |                  |
|---------------------------|-----------------------------------------------------|----------------------|------------------|
| Нажмите кн                | опк <mark>у ниже, чтобы копиров</mark>              | ать приглашение в б  | /фер.            |
| Аминат Газ<br>Zoom.       | имагомедова приглашает в                            | зас на запланированн | іую конференцию: |
| Тема: Конф<br>Время: 10 а | еренция Zoom Аминат Гази<br>1р 2020 06:00 PM Москва | имагомедова          |                  |
| Подключит<br>https://us04 | ься к конференции Zoom<br>web.zoom.us/j/790480437   | 5                    |                  |
| Идентифика                | тор конференции: 790 480                            | 437                  |                  |
|                           |                                                     |                      |                  |
|                           |                                                     |                      |                  |
|                           |                                                     |                      |                  |
|                           |                                                     |                      |                  |
|                           |                                                     |                      |                  |

Вы отправляете идентификатор конференции методисту, который должен сообщить в общей группе слушателей идентификаторы каждой конференции (вебинара). В запланированное время слушатели входят в конференцию, используя идентификатор конференции.

Если при планировании, Вы активным оставили пароль конференции, то слушатели должны ввести не только идентификатор конференции, но и пароль. Поэтому в таком случае даете и пароль конференции. Но лучше избежать.

| () · · · · · · · ·                                                           | 📮 Запланировать конференцию                                                                                                    | ×                                                             |
|------------------------------------------------------------------------------|----------------------------------------------------------------------------------------------------|---------------------------------------------------------------|
| Главная Вставка Разметка страницы Ссылки                                     | Запланировать конференцию                                                                                                    | R                                                             |
| Вставить<br>у Формат по образцу                                              | Тема                                                                                                    | -                                                             |
| Буфер обмена                                                                 | Конференция Zoom Аминат Газимагомедова                                                                                                    | ¢ 🚱 🔤                                                         |
| Вудер осмена (со из 2+) К Е<br>В Ставить все<br>Выберите вставляемый объект: | Начало:         Пт Апрель 10, 2020         V         17:30         Э           Продолжите         0 ч         V         30 мин         V <th>×</th> | ×                                                             |
|                                                                              | Идентификатор конференции <ul> <li>Создать автоматически</li> <li>Идентификатор персональной конференции 693-720-8059</li> </ul>                    | 6                                                             |
|                                                                              | Пароль<br>Требуется пароль конференции 018696                                                                                                    |                                                               |
|                                                                              | Видеоизображение<br>Организатор: О Вкл. О Выкл. Участники: О Вкл. О Выкл.                                                                           |                                                               |
| €                                                                            | Звук<br>О Телефон О Звук компьютера О Звук телефона и компьютера                                                                                    |                                                               |
|                                                                              | Редактировать<br>Календарь                                                                                                    |                                                               |
|                                                                              | 🔿 Outlook 🦳 Google Календарь 🚺 Другие календари                                                                                                    | Активация Windows                                             |
| Параметры                                                                    | Расширенные параметры ~ Запланировать Отмена                                                                                                    | Чтобы активировагь Windov<br>раздел "Параметр <mark>ы"</mark> |
| Страница: 8 из 9 – Число слов: 285 – 🥸 – Русский (Россия)                    |                                                                                                    | 🔲 🛱 🖓 🚍 10                                                    |
| 📕 A 🖩 🧠 蒚 🥥 🤤 🕅                                                              |                                                                                                    | ^ 💐 🙍 🖮 🌈 ላን) 💈                                               |

При подключении попросите слушателей выключить у себя звук и видео (в левом нижнем углу). Иначе будет много лишнего шума в конференции.